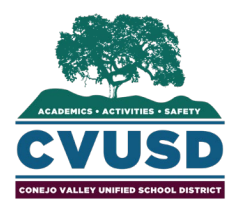

## AP Exam Fee Payment 2020-21 Steps for Online payment with the Q Parent Portal

- 1) Login to <u>Q Parent Portal</u> (Mac users: for optimal experience please use Chrome as your browser)
- 2) Select the Accounts tab from the menu. (menu may appear differently, depending on device used.)
- 3) Select Online Purchase Payments.

| - | Accounts          | Acceleration | counts    |         |                         | -         |                 |
|---|-------------------|--------------|-----------|---------|-------------------------|-----------|-----------------|
| + | Activities        |              |           |         |                         | Online Pu | rchase Payments |
| + | Assignments       |              |           |         | Student Account Balance |           |                 |
| + | Attendance        |              |           |         | Balance                 |           |                 |
| + | Cafeteria         |              |           |         | \$0.00                  |           |                 |
| + | Contacts          |              |           |         | Transaction Detail      |           |                 |
| + | Demographics      | Date         | Receipt # | Item(s) | Charge                  | Payment   | Balance Due     |
| + | Enrollment        |              |           |         | No Data Available       |           |                 |
| + | GPA               |              |           |         |                         |           |                 |
| + | Grad Rqmnts       |              |           |         |                         |           |                 |
| + | Health            |              |           |         |                         |           |                 |
| + | Health Screenings |              |           |         |                         |           |                 |
| + | Marks             |              |           |         |                         |           |                 |

- 4) **Select student** that will be taking the exam from the dropdown menu.
- 5) **Choose the AP Exam** from the item dropdown menu and **add to cart.** If purchasing more than one AP Exam you will need to add each AP Exam to your cart individually.

|                                                                   | Cone<br>Online F<br>Account Name: | ejo Valley USD<br>Purchase Payments<br>PIN |          | Cancel                   |
|-------------------------------------------------------------------|-----------------------------------|--------------------------------------------|----------|--------------------------|
| Student:<br>Item: AP U<br>Quantity:<br>Item Total Amount: \$ 105. | US Government & Politics          | High Sch<br>Exam (Amount: \$105.           | 00) T    | Show All Available Items |
|                                                                   | Add T                             | o Cart Reset                               |          |                          |
| Shopping Cart                                                     | Proceed to Che                    | ckout Cancel Tran                          | nsaction |                          |
|                                                                   |                                   |                                            |          |                          |

- 6) When all items are added to your cart, click **Proceed to Checkout.** This will bring you to the payment verification screen.
- 7) Select **Process** when ready to prompt for credit card payment details. Payments are processed through PayPal, but you are not required to login to PayPal to submit this transaction. If you do not have a PayPal account, you can **checkout as a guest**.
- 8) Continue to finalize the transaction. You will receive an emailed receipt for your payment.
- 9) Please make sure that the Student has also joined their AP Class section for the course they would like to take the exam for, this will ensure that their AP Exam order is completed. If you have additional questions please contact your school's AP Coordinator. Thank you!